**CHECK IF SSP ORDER WAS NOT** 

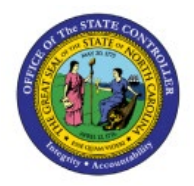

# PLACED

**QUICK REFERENCE GUIDE INV-48** 

#### Purpose

The purpose of this Quick Reference Guide (**QRG**) is to provide a step-by-step explanation on how to Check If an SSP Order Was Not Placed in the North Carolina Financial System (**NCFS**).

# Introduction and Overview

This QRG explains how to check if an SSP Order was not placed in NCFS.

## Check if an SSP Order Was Not Placed

To check if an SSP Order was not placed in NCFS, please follow the steps below:

- 1. Log in to the NCFS portal with your credentials to access the system.
- 2. On the Home page, under the Procurement tab, click the Purchase Requisitions app.

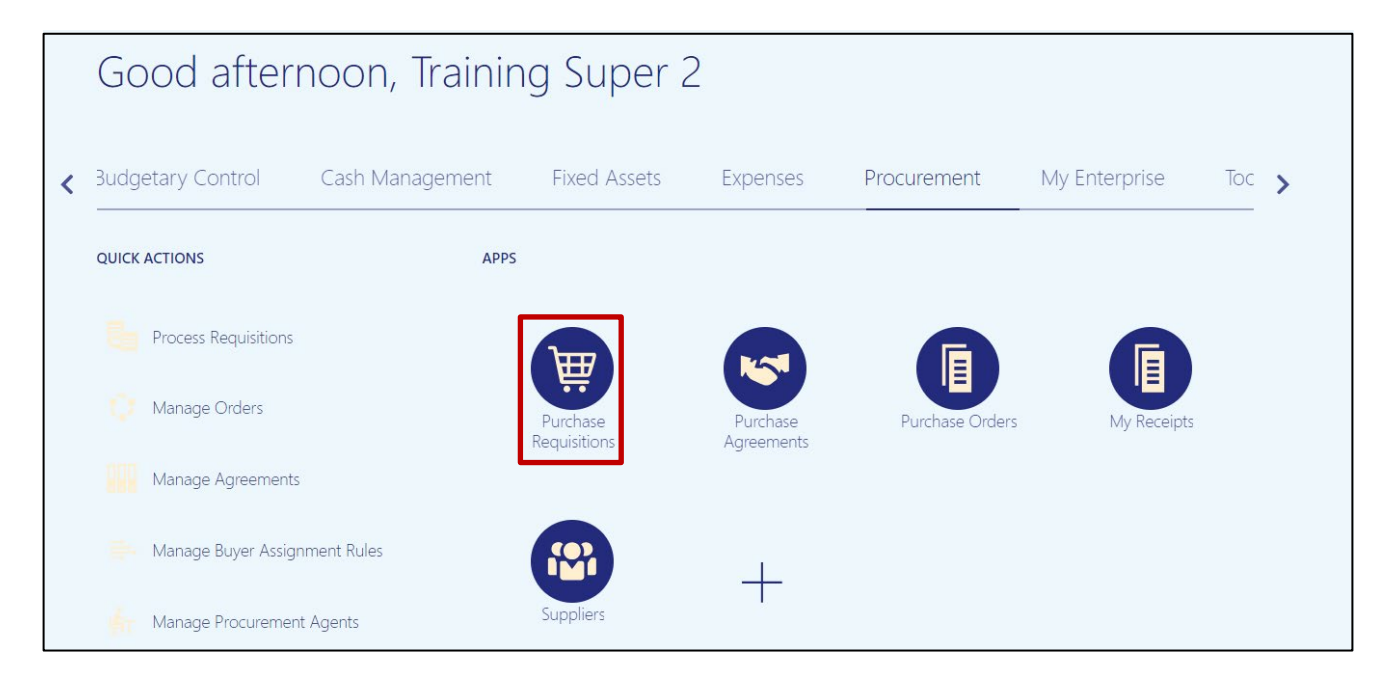

INV

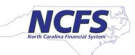

### 3. Click Manage Requisitions.

| Requisitions ⑦                          |                  | More Tasks ▼ Manage Requisitions 1 1 0 |
|-----------------------------------------|------------------|----------------------------------------|
| Shop by Category  Search                |                  | Q Requester Training Super 2 🖍         |
|                                         |                  |                                        |
| Recent Requisitions                     | View More        | Recent Purchases                       |
| 52R0000048 INMATE SHIRT, GREEN, M, 6/BX | Pending approval | No data to display.                    |
| 08R0000113 Cloud Services               | Incomplete       |                                        |
|                                         |                  |                                        |
|                                         |                  |                                        |

4. Search for the SSP Order.

In this example, order 08R0000892 was used. Click Search.

| Manage Requisitions       | 0                                |                |                       |                 |                  | D <u>o</u> ne            |
|---------------------------|----------------------------------|----------------|-----------------------|-----------------|------------------|--------------------------|
| ⊿ Search                  | Ad                               | vanced Mar     | nage Watchlist        | Saved Search    | Requisitions I E | ntered 🗸                 |
|                           |                                  |                |                       |                 | *                | At least one is required |
| Requisitioning BU         | ✓                                | Requester      |                       |                 | ٩                |                          |
| ** Entered By             | ٩                                | ** Supplier    |                       |                 | Q                |                          |
| ** Requisition            | 08R0000892                       | Order          |                       |                 | Q                |                          |
| Description               |                                  | ** Item        |                       |                 | Q                |                          |
| Created                   | ✓ Requisitions Requir            | ring Attention | ~                     |                 |                  |                          |
| Status                    | All 🗸                            |                |                       |                 |                  |                          |
|                           |                                  |                |                       |                 | Sea              | rch Reset Save           |
| Search Results            |                                  |                |                       |                 |                  |                          |
| Actions • View • Format • | 🗐 🎵 🖙 🔟 Freeze 🔝 Detach 📣 Wrap   |                |                       |                 |                  |                          |
| Requisition Des           | cription Creation Da             | ate            | Approval<br>Amount St | tatus           | Funds Status     | Order                    |
| 52R0000048 INMA           | TE SHIRT, GREEN, M, 6/BX 10/6/23 |                | 84.00 USD Pe          | ending approval | Not reserved     |                          |
| 08R0000113 Cloue          | d Services 8/1/23                |                | 501.75 USD In         | complete        | Not reserved     |                          |
| Columns Hidden 5          |                                  |                |                       |                 |                  |                          |

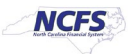

#### 5. Click the Requisition Number.

| Manage Requisitions ⑦                                              |                   |                    |                |
|--------------------------------------------------------------------|-------------------|--------------------|----------------|
| ▶ Search                                                           | A <u>d</u> vanced | Manage Watchli     | st Saved Searc |
| Search Results                                                     |                   |                    |                |
| Actions 🔻 View 🔻 Format 👻 📄 🗯 🖙 🌆 Freeze 🔛 Detach 斗 Wrap           |                   |                    |                |
| Requisition Description                                            | Creation Date     | Approval<br>Amount | Status         |
| 08R0000892 POB0800.17 - PO102 Manage Orders - 08/28/23 - Cancel PO | 8/26/23           | 83.70 USD          | Approved       |
| Rows Selected 1 Columns Hidden 5                                   |                   |                    |                |
|                                                                    |                   |                    |                |

6. Look on the **Order** field to find the **Transfer Order Number**. If the requisition does not have an **Transfer Order Number**, your SSP Order was not placed. Contact help desk support if the SSP Order was not placed,

| R  | equisition:                                       | 08R00008                                      | 92 ⑦                                                                                        |                                                        |                                                            |          |                  | Check Funds                                                                  | S View Life Cycle                                               | Actions <b>V</b> Done    |
|----|---------------------------------------------------|-----------------------------------------------|---------------------------------------------------------------------------------------------|--------------------------------------------------------|------------------------------------------------------------|----------|------------------|------------------------------------------------------------------------------|-----------------------------------------------------------------|--------------------------|
|    | Requisitioning<br>Entered<br>Descrip <sup>i</sup> | BU 0800 DEPA<br>By PO Buyer<br>tion POB0800.1 | RTMENT OF PUBLIC INSTRUCTION<br>IRAINER.1<br>7 - PO102 Manage Orders - 08/28/23 - Cancel PO | Creation Date 8/26/2<br>Status Approv<br>Justification | Creation Date 8/26//23<br>Status Approved<br>Justification |          |                  | sition Amount 83.70 USI<br>proval Amount 83.70 USI<br>Funds Status Liquidate |                                                                 |                          |
|    |                                                   |                                               |                                                                                             | Import Source PO102                                    | _MANAGE_ORDERS                                             |          |                  | Attachments None<br>Customer                                                 |                                                                 |                          |
|    |                                                   |                                               |                                                                                             |                                                        |                                                            |          |                  | NOTE: C<br>consump<br>purchase                                               | ustomer must be sel<br>otion requisition only<br>e requisition. | ected for<br>and not for |
| R  | equisition Lin                                    | ies<br>v ▼ Format ▼                           | 🏢 Freeze 🔛 Detach 斗 Wrap                                                                    |                                                        |                                                            |          |                  |                                                                              |                                                                 |                          |
| -  | Line                                              | Item                                          | Description                                                                                 | Category Name                                          | Quantity UOM                                               | Price    | Amount (USD) Sta | tus Funds S                                                                  | tatus Order                                                     | Line Life Cycle          |
|    | 1                                                 | 8150501                                       | POB0800.17 - PO102 Manage Orders - 08/28/23 - Ca                                            | ncel 551015-Printed publications                       | 5 EACH                                                     | 8.37 USD | 41.85 App        | proved Liquidated                                                            | 08P0000408                                                      | 0                        |
|    | 2                                                 | <b>*</b> 8150501                              | POB0800.17 - PO102 Manage Orders - 08/28/23 - Ca                                            | ncel 551015-Printed publications                       | 5 EACH                                                     | 8.37 USD | 41.85 App        | proved Liquidated                                                            | d 08P0000408                                                    | 0                        |
|    | Rows Selected                                     | 1 Columns Hid                                 | iden 13                                                                                     |                                                        |                                                            |          |                  |                                                                              |                                                                 |                          |
| Li | ne 1: Details                                     |                                               |                                                                                             |                                                        |                                                            |          |                  |                                                                              |                                                                 |                          |
|    |                                                   |                                               |                                                                                             |                                                        |                                                            |          |                  |                                                                              |                                                                 |                          |

# Wrap-Up

Check if an SSP Order was not placed using the steps above in NCFS.

### Additional Resources

• INV 100: Inventory Requisitions (WBT)

NORTH CAROLINA OFFICE OF THE STATE CONTROLLER

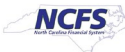